# Outlook<sup>®</sup> 2003 Setup

#### **Technical Manual: Setup Guide**

### **Using the Auto-Configuration Tool**

To locate the customized PRF file, each user will need to log into the User Control Panel, using their email address and password. Log in at: *admin.emailsrvr.com/usercp* 

- If you are running Outlook, be sure to close it. After closing Outlook, press Ctrl + Alt + Delete to launch your Windows Task Manager. If you see outlook.exe in the list, select it and click the End Task button. This ensures that Outlook is not running, since sometimes third-party Outlook plug-ins do not shut down properly.
- 2. Log into the User Control Panel, using your email address and password.
- 3. Click the Download Your Outlook Profile link.
- 4. Click the Save button.
- 5. Locate the file you just saved, and double-click the file to open it.

- Outlook will launch automatically. You may encounter a warning popup window. Click the Yes button. (Running the PRF configuration file will not delete any of your existing email or your profiles.)
- 7. You will be prompted for your email address and password. You may need to enter it more than once throughout this process, as Outlook sets up your mailbox for the first time.
- Click the OK button. You will now have full access to your mailbox through Outlook. Though you'll be prompted twice for your email address and password information during this initial setup, future logins should only require you to enter that information one time.

#### Migrating Data from a POP3 Mailbox

- 1. Configure Outlook to access your current POP3 mailbox.
- 2. In the Folder List, right-click Personal Folders and select Properties.
- 3. Click the Advanced button.
- Highlight all text in the Filename box, and then press Ctrl + C to copy the text. You may want to paste this text into Notepad or Word, since you will need this text in Step 9.
- 5. Click the Cancel button.
- 6. Select "File / Import and Export."
- 7. Select "Import from another program or file," and then click Next.
- 8. Select Personal Folder File (.pst), and then click Next.
- 9. In the "File to import" box, paste the path to your .pst file (which you pasted into Notepad or Word). Click Next.
- Click the topmost folder you want to import, and then check the Include subfolders checkbox. You may need to click the "+" icon to expand the folder list.
- 11. Click the "Import items into the same folder in" button.
- 12. In the drop-down box, select the Hosted Exchange mailbox you want to import your data into.
- Click the Finish button. The import may take some time to finish, depending on the size of the mailbox and the number of items.

#### Alternate Method for Migrating Data from a POP3 Mailbox

Though we recommend that you use the import/export method to migrate your POP3 mailbox data, you may instead prefer to associate an existing .pst with your new Hosted Exchange profile.

- 1. Log into Outlook with your new Hosted Exchange profile.
- 2. Select File / Data File Management.
- 3. Click the Add button.
- 4. Select "Office Outlook Personal Folders File (.pst)," and then click OK.
- 5. You will then see the default location for .pst files. (If you have changed the location where a particular .pst is saved, then you'll need to browse to that location.) Select the .pst for the POP3 data you want to associate with your new Hosted Exchange account, and then click the OK button.
- In the Personal Folders window, you can change the default folder name, if desired. It is not necessary to assign a password to the .pst file.
- 7. Click the OK button.
- You can repeat the above steps to add additional .pst files to your Data Files list, if desired. Click the Close button when you are done. Your Hosted Exchange account will now include the data from the .pst files you have added to your Data Files list.

#### Document Updated: 12/08

#### **Migrating Data from an IMAP Mailbox**

- 1. Configure Outlook to access your current IMAP mailbox.
- 2. In the Folder List, open your IMAP mailbox.
- 3. Since IMAP mailboxes typically store email messages on the mail server, you can simply drag and drop messages from your IMAP mailbox into your Personal Folders mailbox folders.
- After all of your email messages are copied into your Personal Folders mailboxes, you can export your Personal Folders .pst file. In the Folder List, right-click Personal Folders and select Properties.
- 5. Click the Advanced button.
- Highlight all text in the Filename box, and then press Ctrl + C to copy the text. You may want to paste this text into Notepad or Word, since you will need this text in Step 11.
- 7. Click the Cancel button.
- 8. Select "File / Import and Export."
- 9. Select "Import from another program or file," and then click Next.
- 10. Select Personal Folder File (.pst), and then click Next.
- In the "File to import" box, paste the path to your .pst file (which you pasted into Notepad or Word). And then click Next.
- 12. Click the topmost folder you want to import, and then check the Include subfolders checkbox. You may need to click the "+" icon to expand the folder list.
- 13. Click the "Import items into the same folder in" button.
- 14. In the drop-down box, select the Hosted Exchange mailbox you want to import your data into.
- 15. Click the Finish button. The import may take some time to finish, depending on the size of the mailbox and the number of items.

## Migrating Data from an Exchange Mailbox or Public Folder

- 1. Configure Outlook to access your current Exchange mailbox.
- 2. Log into the Exchange mailbox.
- 3. Select "File / Import and Export."
- 4. Select Export to a file, and then click Next.
- 5. Select Personal Folder File (.pst), and then click Next.
- 6. Do one of the following, and then click Next:
  - To export an entire mailbox, click once on the topmost folder and then check the Include subfolders checkbox.
  - To export a public folder, click once on the topmost folder (or the Public Folders folder to export all public folders), and then check the Include subfolders checkbox.
- Click the Browse button to save the .pst file to a location on your hard drive. Please make note of this path (ideally, copy/ paste this path to a Notepad or Word document), since you will need it when importing your .pst file later in this process. Click Next.
- Click the OK button to complete the export. Since this file is only being used for temporary export/import, we recommend you use No Encryption, for speed and compatibility purposes.
- 9. After you have completed the export, select "File / Import and Export."
- 10. Select "Import from another program or file," and then click Next.
- 11. Select Personal Folder File (.pst), and then click Next.
- 12. In the "File to import" box, paste the path to your .pst file (which you pasted into Notepad or Word). And then click Next.
- 13. Click the topmost folder you want to import, and then check the Include subfolders checkbox. You may need to click the "+" icon to expand the folder list.
- 14. Click the "Import items into the same folder in" button.
- 15. In the drop-down box, select the Hosted Exchange mailbox you want to import your data into.
- 16. Click the Finish button. The import may take some time to finish, depending on the size of the mailbox and the number of items.